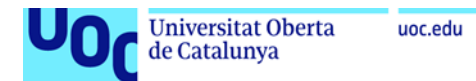

## Instal·lació de PostgreSQL en Linux (Ubuntu)

1. Instal·leu PostgreSQL i pgAdmin seguint les instruccions següents:

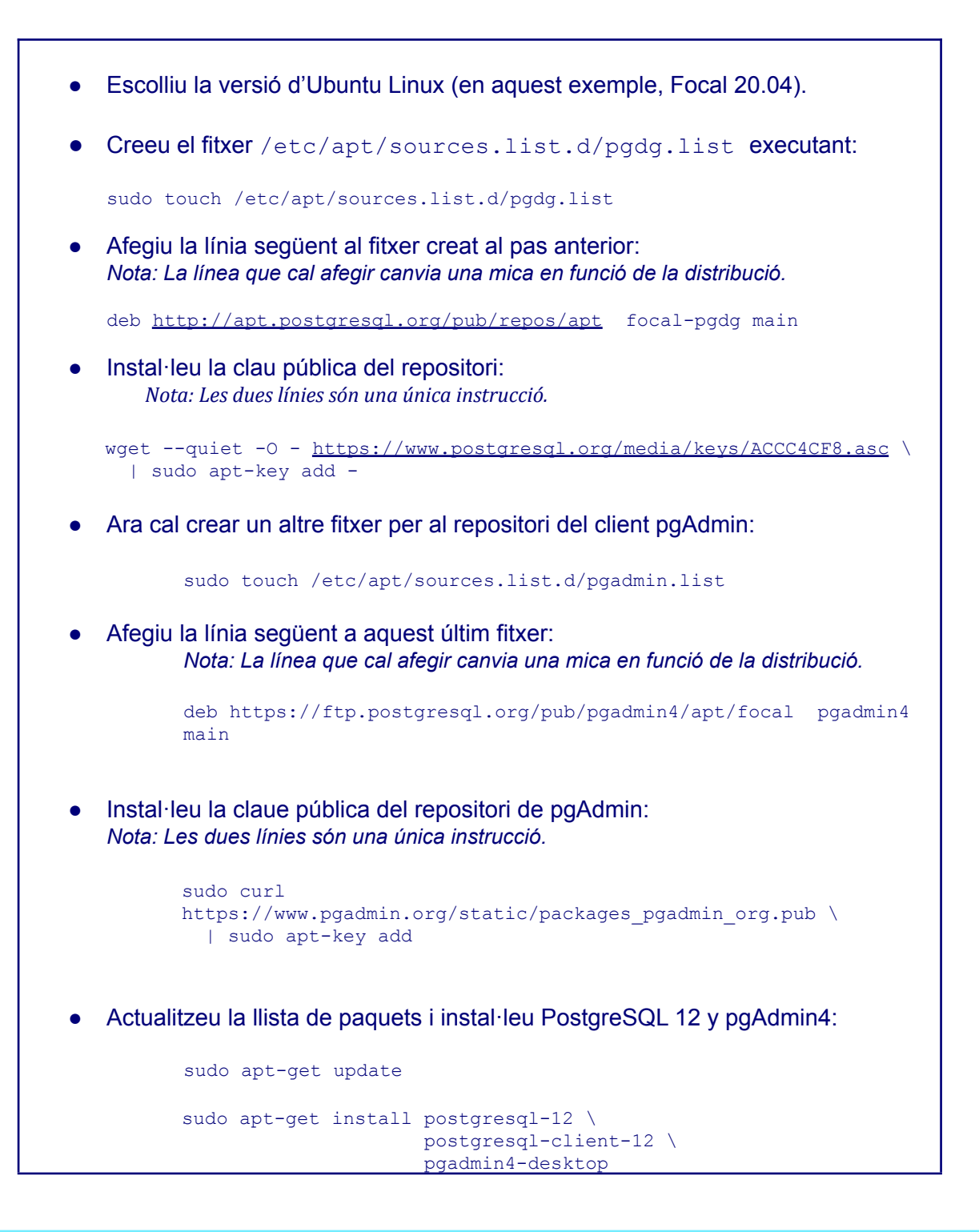

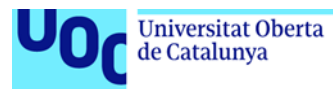

2. Un cop instal·lat PostgreSQL, heu de canviar el *password* de l'usuari postgres per poder-vos-hi connectar amb pgAdmin. Per fer-ho, executeu:

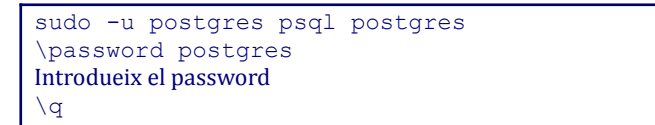

uoc.edu

## 3. Després obriu pgAdmin4:

| Q pgadml | D |
|----------|---|
| pgAdmin4 |   |

4. Introduïu el *password* del pgAdmin que vulgueu. Aquesta contrasenya no cal que sigui la mateixa que s'ha introduït al pas 2, ja que és la contrasenya *master* que utilitza pgAdmin per desar de manera segura les contrasenyes dels servidors.

| Pg pgAdmin 4             | × +                |                                                                         |                                                                                                    |                                                                                    |                                                                     |                                            |                     |   |  |  |  |  |
|--------------------------|--------------------|-------------------------------------------------------------------------|----------------------------------------------------------------------------------------------------|------------------------------------------------------------------------------------|---------------------------------------------------------------------|--------------------------------------------|---------------------|---|--|--|--|--|
| ← → ♂ ŵ                  | i 127.0            | 0.0.1:34753/browser/#                                                   |                                                                                                    |                                                                                    | ⊘ ☆                                                                 | III\ 🗉                                     | ٢                   | ≡ |  |  |  |  |
| <b>Pg/Admin</b> File ~ 0 | Object 🗸 🛛 Tools 🗸 | ∙ Help <b>∨</b>                                                         |                                                                                                    |                                                                                    |                                                                     |                                            |                     |   |  |  |  |  |
| Browser                  | 1                  | Dashboard Properties SQL S                                              | Statistics Dependencies                                                                             | Dependents                                                                         |                                                                     |                                            |                     | × |  |  |  |  |
| Servers                  |                    | Welcome                                                                 |                                                                                                    |                                                                                    |                                                                     |                                            |                     |   |  |  |  |  |
|                          |                    | PgAdmin is an Open Source admini<br>guery tool, a procedural code debug | Tools for PostgreSQ<br>s PostgreSQL   Op<br>stration and management t<br>gger and much more. The to | –<br>en Source<br>ool for the PostgreSQL databa<br>ol is designed to answer the ne | se. It includes a graphical admi<br>eeds of developers, DBAs and sy | nistration interface<br>/stem administrate | , an SQ<br>rs alike | L |  |  |  |  |
|                          |                    | Quick Links                                                             |                                                                                                    |                                                                                    |                                                                     |                                            |                     |   |  |  |  |  |
|                          |                    | Add                                                                     | New Server                                                                                          |                                                                                    | Configure pgAdmin                                                   |                                            |                     |   |  |  |  |  |
|                          |                    | Getting Started                                                         |                                                                                                    |                                                                                    |                                                                     |                                            |                     |   |  |  |  |  |
|                          |                    | PostgreSQL Documentation                                                | pgAdmin Web                                                                                         | site Planet                                                                        | PostgreSQL                                                          | Community Suppo                            | ort                 |   |  |  |  |  |
|                          |                    |                                                                         |                                                                                                    |                                                                                    |                                                                     |                                            |                     |   |  |  |  |  |

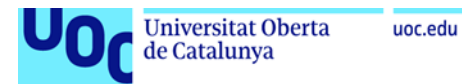

5. Cliqueu *Add New Server* i introduïu el nom del *server*, el *host* i el *password* (cal indicar el *password* que heu introduït al pas 2).

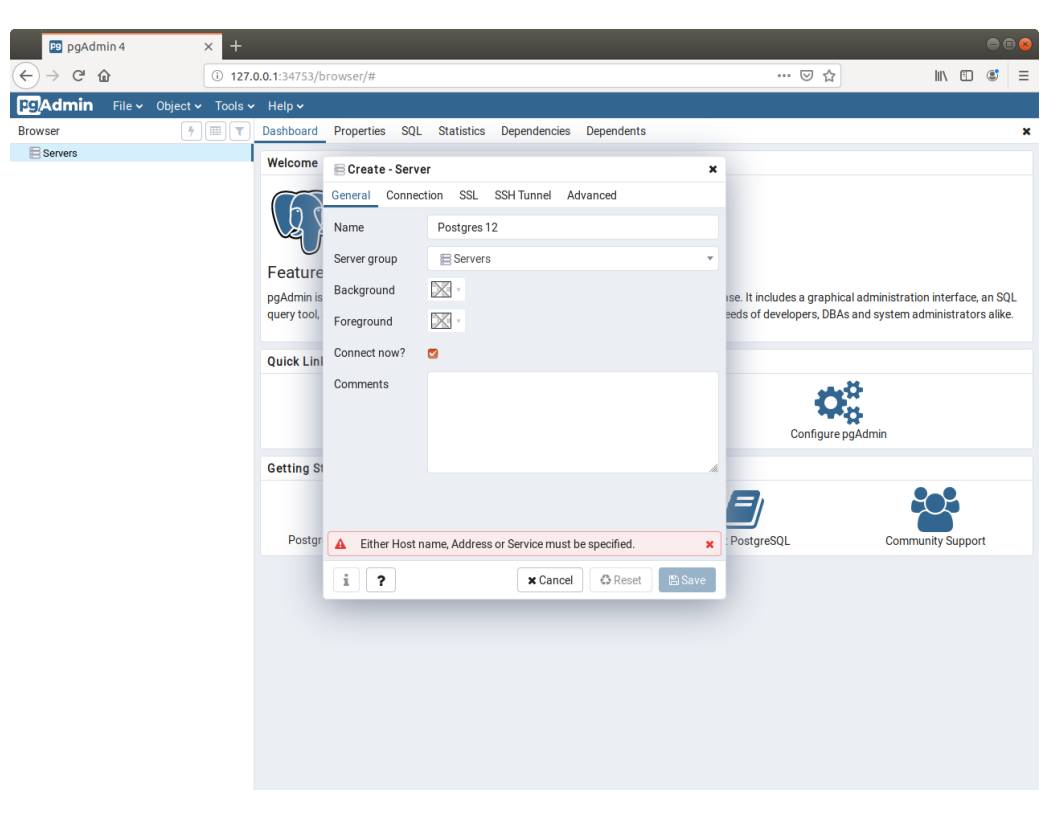

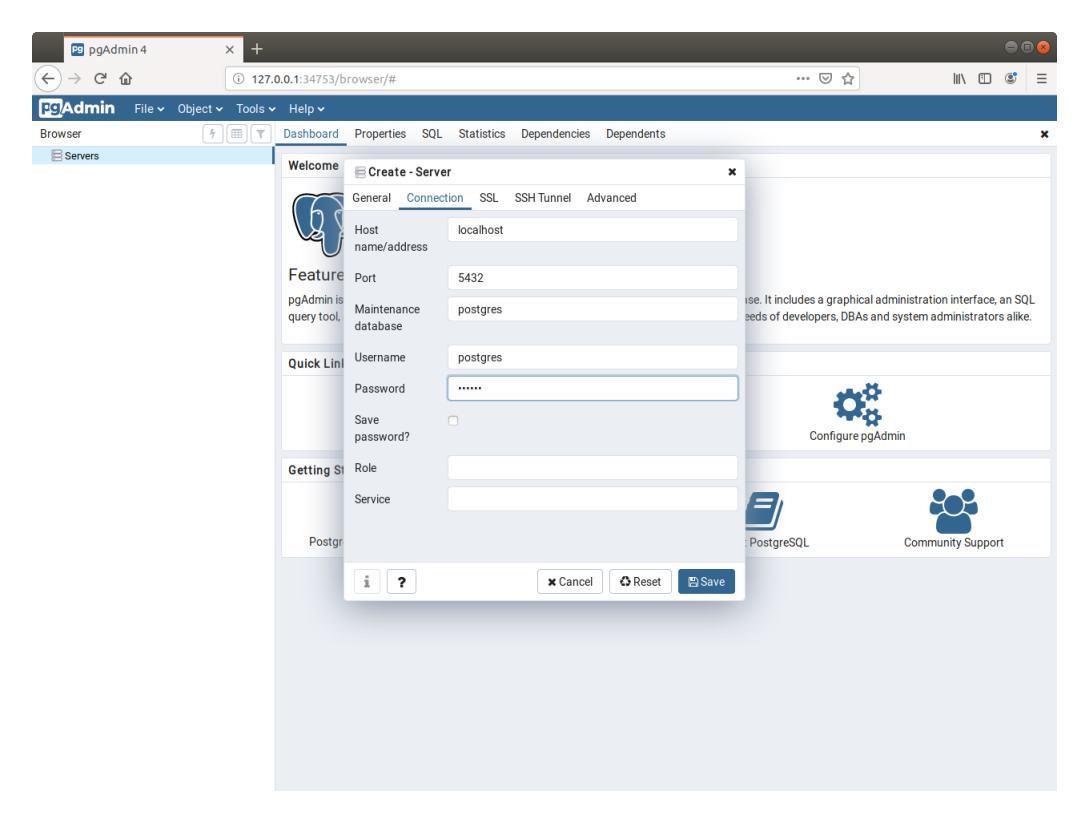

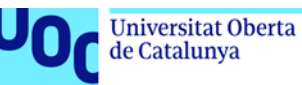

6. Podeu veure que esteu connectats a la base de dades, ja que podeu explorar el contingut del servidor a la barra lateral, veure les taules de l'esquema per defecte (*public*), etc.

| F9 pgAdmin 4                                                                                                    | × +                                                                                                    |                  |        |        |           |             |             |               |                         |                      |        |            |        | 9       | • |
|----------------------------------------------------------------------------------------------------|----------------------------------------------------------------------------------------------------|------------------|--------|--------|-----------|-------------|-------------|---------------|-------------------------|----------------------|--------|------------|--------|---------|---|
| (←) → ♂ ₪                                                                                                    | 127.0                                                                                                    | <b>).0.1</b> :34 | 4753/b | rowser | /#        |             |             |               |                         |                      | · 🛛 🕁  |            | lii\ C | 0 3     | ≡ |
| PgAdmin File - Object -                                                                                                    | Tools 🗸                                                                                                    | Help             | ~      |        |           |             |             |               |                         |                      |        |            |        |         |   |
| Browser 4                                                                                                    |                                                                                                    | Dashb            | oard   | Prope  | rties SQL | Statistics  | Dependen    | eies Dependen | ts                      |                      |        |            |        |         | × |
| <ul> <li>♥ Servers (1)</li> <li>♥ Postgres 12</li> <li>♥ Databases (1)</li> <li>♥ Databases (1)</li> <li>♥ Dostgres 12</li> <li>♥ Catalogs</li> <li>♥ Catalogs</li> <li>♥ Extensions</li> <li>♥ Extensions</li> <li>♥ Extensions</li> <li>♥ Extensions</li> <li>♥ Schemas (1)</li> <li>♥ Ø polic</li> <li>♥ Oblic</li> <li>♥ Collations</li> <li>♥ Domains</li> <li>♥ FIS Dictionaries</li> <li>A a FIS Parsers</li> <li>♥ Fis Dictionaries</li> <li>A a FIS Parsers</li> <li>♥ Foreign Tables</li> <li>♥ Functions</li> <li>♥ Functions</li> <li>♥ Fis Dictodaries</li> <li>♥ Fis Dictionaries</li> <li>♥ Fis Dictionaries</li> <li>♥ Fis Dictionaries</li> <li>♥ Fis Dictionaries</li> <li>♥ Fis Dictionaries</li> <li>♥ Foreign Tables</li> <li>♥ Foreign Tables</li> <li>♥ Foreign Tables</li> <li>♥ Fis Dicodures</li> <li>▶ ansequences</li> </ul> | Database sessions       1.00<br>0.00<br>0.00       Total<br>0.00       0.00       0.00       Tuples in       1.00       0.00       0.00       0.00       0.00       0.00       0.00       0.00       0.00       0.00       0.00       0.00       0.00       0.00       0.00       0.00       0.00       0.00       0.00       0.00       0.00       0.00       0.00       0.00       0.00       0.00       0.00       0.00       0.00       0.00       0.00       0.00       0.00       0.00       0.00       0.00       0.00       0.00       0.00       0.00       0.00       0.00       0.00       0.00       0.00       0.00       0.00       0.00       0.00       0.00       0.00       0.00       0.00       0.00       0.00 <th colspan="6">Transactions per second</th> |                  |        |        |           |             |             |               | Transactions per second |                      |        |            |        |         |   |
| > 🤃 Trigger Functi                                                                                                    | ons                                                                                                    |                  | _      | 7040   |           | Application |             | 107.0.0.1     | Da                      |                      | State  | Walt event | DIOCKI | IG FIDS |   |
| > ि Types<br>>                                                                                                    |                                                                                                    | 8                |        | 7910   | postgres  | pgAamin 4 - | DB:postgres | 127.0.0.1     | 20                      | 19-11-23 1922509 CET | active |            |        |         |   |

- 7. A continuació, descarregueu-vos el material amb els exercicis resolts de videojocs que trobareu a l'aula per comprovar que tot funciona correctament i obriu el fitxer DBVideoGamesI.sql.
- 8. Seleccioneu Schemas a la barra lateral i obriu l'editor d'SQL a Tools -> Query Tool:

| Universitat Oberta<br>de Catalunya                                                                                                    |                                                                            | uoc.edu                                                                      | I                          |          |              |                                   |                     |                       |                                             |            |               |   |
|----------------------------------------------------------------------------------------------------|----------------------------------------------------------------------------|------------------------------------------------------------------------------|----------------------------|----------|--------------|-----------------------------------|---------------------|-----------------------|---------------------------------------------|------------|---------------|---|
| pgAdmin 4                                                                                                    | × +                                                                        |                                                                              |                            |          |              |                                   |                     |                       |                                             |            | 0             | • |
| $(\leftarrow) \rightarrow$ C $(\triangle)$                                                                                                    | <li>i) 127.0.</li>                                                         | <b>0.1</b> :34753/                                                           | browsei                    | /#       |              |                                   |                     | •                     | • ⊠ ☆                                       |            | III\ 🗉 📽      | ≡ |
| File - Object -                                                                                                    | Tools 🗸                                                                    | Help 🗸                                                                       |                            |          |              |                                   |                     |                       |                                             |            |               |   |
| Browser 4                                                                                                    | Query To                                                                   | ool                                                                          |                            | es SQL   | Statistics D | ependencies                       | Dependent           | ts                    |                                             |            |               | × |
|                                                                                                    | Reload C<br>Pause R<br>Resume<br>Add Nar<br>Import/I<br>Mainten<br>Backup. | Configuration<br>eplay of WA<br>Replay of V<br>ned Restore<br>Export<br>ance | on<br>AL<br>VAL<br>e Point |          |              |                                   |                     | Transactions per seco | nd                                          |            |               |   |
| <ul> <li>✓ Schemas (1)</li> </ul>                                                                                                    | Backup                                                                     | Globals                                                                      |                            |          |              | Tuples o                          | out                 |                       | Block I/C                                   | )          |               |   |
| <ul> <li>◆ public</li> <li>&gt; \$ Collations</li> <li>&gt; \$ Domains</li> <li>&gt; \$ TS Dictionari</li> <li>&gt; \$ TS Dictionari</li> <li>&gt; A FTS Parsers</li> <li>&gt; \$ TS Ts Template</li> <li>&gt; \$ To Foreign Tables</li> <li>&gt; \$ To Found Tables</li> </ul> | Backup<br>Restore.<br>Grant W                                              | <br>izard<br>0.50                                                            |                            |          |              | 8000<br>6000<br>4000<br>2000<br>0 | Fetched<br>Returned |                       | 600<br>500<br>400<br>300<br>200<br>100<br>0 | ads<br>s   | ٨             |   |
| <ul> <li>(e) Functions</li> <li>(c) Functions</li> <li>(c) Procedures</li> <li>h3 Sequences</li> </ul>                                                                                                    | iews                                                                       | Server ac<br>Sessions                                                        | Locks                      | Prepared | Transactions |                                   |                     |                       |                                             | Q Search   |               | 0 |
| > Tables                                                                                                    | ons                                                                        |                                                                              | PID                        | User     | Application  |                                   | Client              | Backend start         | State                                       | Wait event | Blocking PIDs |   |

127.0.0.1:34753/browser/#

Types
 Wews
 Login/Group Roles
 Tablespaces

9. Del fitxer DBVideoGamesI.sql, executeu-ne totes les sentències anteriors a la línia que conté:

O ■ → 7910 postgres pgAdmin 4 - DB:postgres 127.0.0.1 2019-11-23 19:25:09 CET active

## -- Check inserted data

Per a executar el codi SQL, caldrà prémer el botó que té un llamp (encerclat en blau a la següent captura). Aquestes sentències crearan l'esquema de la base de dades, les taules i introduiran les dades.

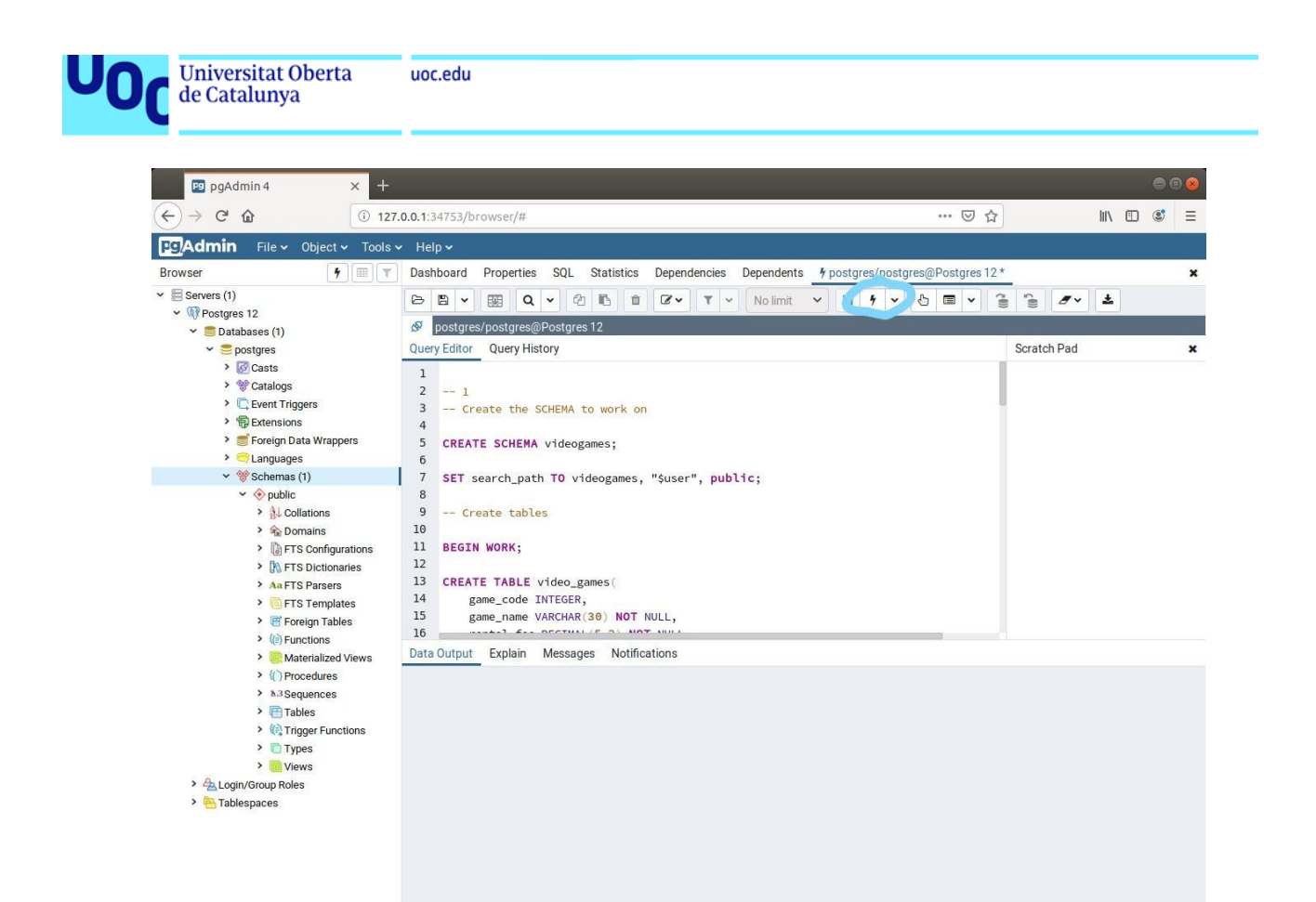

La instrucció SET search\_path TO videogames fa que, durant aquella sessió, totes les consultes vagin contra l'esquema *videogames*.

10. Per últim, comproveu que podeu consultar les dades, executant una consulta SELECT:

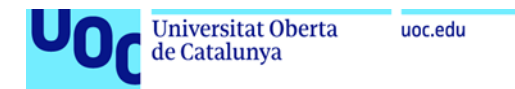

| 🖻 pgAdmin 4 🛛 🗙 🕂                                                                                                    |        |                                   |       |                                                                                                  |                             |                    |                         |             |                                       |        |   |   | 8 |
|----------------------------------------------------------------------------------------------------|--------|-----------------------------------|-------|--------------------------------------------------------------------------------------------------|-----------------------------|--------------------|-------------------------|-------------|---------------------------------------|--------|---|---|---|
| ← → C ŵ ③ 127.                                                                                                    | 0.0.1  | :34753/bro                        | vser  | /#                                                                                               |                             |                    |                         | ~ … 🗟       | 7 ☆                                   | lii V  | 1 | ٢ | ≡ |
| Pg Admin File - Object - Tools -                                                                                                    | He     | elp 🗸                             |       |                                                                                                  |                             |                    |                         |             |                                       |        |   |   |   |
| Browser 🦩 🗐 🔻                                                                                                    | Das    | shboard P                         | rope  | rties SQL Statistics                                                                             | Dependencies De             | ependents          | 4 postgres/postgr       | res@Postgre | es 12 *                               |        |   |   | × |
| <ul> <li>✓ Eservers (1)</li> <li>✓ Postgres 12</li> <li>✓ Databases (1)</li> <li>✓ Databases (1)</li> <li>✓ Databases (1)</li> <li>✓ Scats</li> <li>&gt; Ø Casts</li> <li>&gt; Ø Casts</li> <li>&gt; Ø Castalogs</li> <li></li> <li>Cervent Triggers</li> <li>&gt; Ø Extensions</li> <li></li> <li>Foreign Data Wrappers</li> <li>&gt; G Schemas (1)</li> <li>✓ Opublic</li> <li>&gt; Å Collations</li> <li>&gt; Ø Schemas (2)</li> <li>✓ Opublic</li> <li>&gt; Å Collations</li> <li>&gt; Ø FTS Configurations</li> <li>&gt; Ø FTS Configurations</li> <li>&gt; Ø FTS Configurations</li> <li>&gt; Ø FTS Parsers</li> <li>&gt; % FTS Templates</li> </ul> | De Que | Postgres/g<br>ry Editor<br>SELECT | Quer  | Q     C     C     C       res@Postgres 12     y History       Vistory       XOM     video_games; |                             | No limit           |                         |             | r r r r r r r r r r r r r r r r r r r | ch Pad |   |   | × |
| <ul> <li>Foreign Tables</li> <li>(i) Functions</li> </ul>                                                                                                    |        |                                   |       |                                                                                                  |                             |                    |                         |             |                                       |        |   |   |   |
| > C Materialized Views                                                                                                    | Dat    | a Output                          | Expla | in Messages Notifica                                                                             | tions                       |                    |                         |             |                                       |        |   |   |   |
| > ( ) Procedures<br>> h.3 Sequences                                                                                                    |        | game_code<br>[PK] integer         | ø     | game_name<br>character varying (30)                                                              | rental_fee<br>numeric (5,2) | min_age<br>integer | total_amount<br>integer |             |                                       |        |   |   |   |
| > 🔄 Tables                                                                                                    | 1      |                                   | 1     | J001                                                                                             | 80.00                       | 14                 | 5                       |             |                                       |        |   |   |   |
| G Types                                                                                                    | 2      |                                   | 2     | J002                                                                                             | 90.00                       | 18                 | 3                       |             |                                       |        |   |   |   |
| > Types                                                                                                    | 3      |                                   | 3     | J003                                                                                             | 40.00                       | 8                  | 4                       |             |                                       |        |   |   |   |
| > 🐴 Login/Group Roles                                                                                                    | 4      |                                   | 4     | J004                                                                                             | 18.00                       | 18                 | 3                       |             |                                       |        |   |   |   |
| > 🛅 Tablespaces                                                                                                    | 5      |                                   | 5     | J005                                                                                             | 80.00                       | 12                 | 4                       |             |                                       |        |   |   |   |
|                                                                                                    | 6      |                                   | 6     | J006                                                                                             | 90.00                       | 18                 | 2                       |             |                                       |        |   |   |   |
|                                                                                                    | 7      |                                   | 7     | J007                                                                                             | 10.00                       | 4                  | 1                       |             |                                       |        |   |   |   |
|                                                                                                    |        |                                   |       |                                                                                                  |                             |                    |                         |             |                                       |        |   |   |   |
|                                                                                                    |        |                                   |       |                                                                                                  |                             |                    |                         |             |                                       |        |   |   |   |

Ja teniu configurada la base de dades PostgreSQL!